# Title 24 2013 Compliance Software: CBECC-Com

## "California Building Energy Code Compliance for Commercial Buildings"

**Defining Packaged HVAC Systems** 

#### **Training Module 7**

## Objective: Create Air Systems

- 1. Create Air System
- 2. Create Air Segments
- 3. Create Cooling Coil
- 4. Create Heating Coil
- 5. Create Fan
- 6. Add Economizer System

#### Training Module 7: EnergyPlus HVAC Representation - PSZ

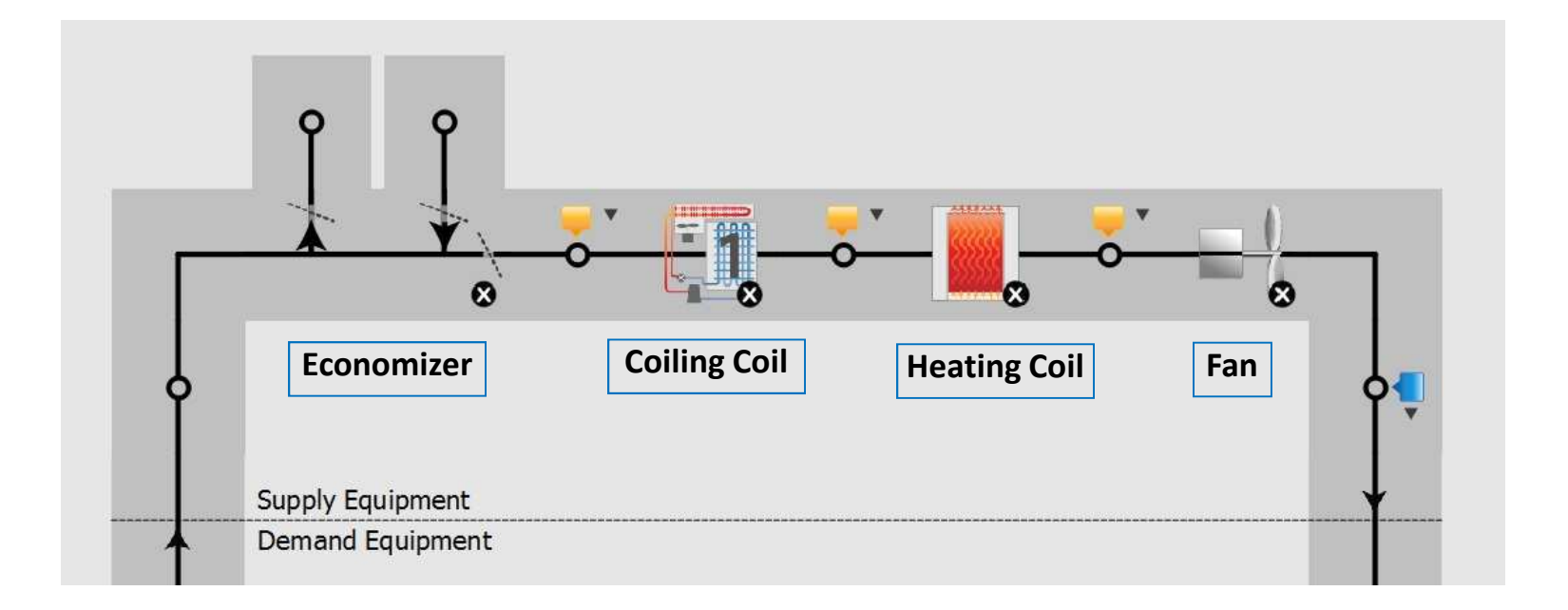

#### Training Module 7: Create Air System

For Help, press F1

- Right-click on Building Name (Acme Office) then select Create > AirSystem
- ✤ A new dialog box opens fill in the AirSystem Name and then click OK

| 3 08-Acme-Terminal.cibd - CBECC-Com 2013                                                                                                    |                                                            |                                                                                  |                                                                                                    |   |
|----------------------------------------------------------------------------------------------------|------------------------------------------------------------|----------------------------------------------------------------------------------|----------------------------------------------------------------------------------------------------|---|
| File Edit Ruleset View Tools Help                                                                                                    |                                                            |                                                                                  |                                                                                                    |   |
|                                                                                                    | 2                                                          |                                                                                  |                                                                                                    |   |
| Envelope Mechanical                                                                                                    |                                                            |                                                                                  | Create AirSystem                                                                                                    | x |
| Project: 'Acme Project'  Acme Office (1 story / 4,750 cond  CurveLinears: CurveQuadratics: CurveQuadratics: CurveQuadratics: CurveDoubleQuadratics: | ft2) Edit<br>Rename<br>Delete<br>Copy<br>Paste<br>Contract |                                                                                  | AirSystem Creation Option: Create New Object<br>AirSystem Name: AirSystem 3<br>Parent Component: Acme Office<br>Copy Data From: - none -<br>OK Cance |   |
|                                                                                                    | Create                                                     | BuildingStory<br>ExternalShadingObject<br>ThermalZone<br>AirSystem<br>ZoneSystem |                                                                                                    |   |

#### Training Module 7: Create Air System

Typical view of the Air System Data Screen

| uilding Model Data                                                    | Phone Surg Tax                                                                                                   | Carlas And             | in an and the second | ? ×                     |
|-----------------------------------------------------------------------|----------------------------------------------------------------------------------------------------|------------------------|----------------------|-------------------------|
| Air System Data                                                       | a                                                                                                    |                        |                      |                         |
|                                                                       | Currently Active Air System: PVAV1                                                                               |                        | •                    |                         |
| Name:                                                                 | PVAV1                                                                                                    | Availability Schedule: | - none -             | <b></b>                 |
| Type:                                                                 | PVAV Status: New                                                                                                 | Night Cycle Control:   | CycleOnCallAnyZone   | ×                       |
| Sub Type:                                                             | SinglePackage Count: 1                                                                                           | Ventilation Control:   | AverageFlow          | Design OA Flow: 424 cfm |
| Control Zone:                                                         | - none -                                                                                                    | Control Type:          | DDCToZone 💌          |                         |
| Description:                                                          |                                                                                                    | Reheat Control:        | DualMaximum 🔹        |                         |
| Net Capacity*:<br>*Reflects capacit<br>Fan Position:<br>Supply Temp C | 87,000 Btu/h 89,680<br>by of a single system if Count is >1<br>DrawThrough •<br>Control: WarmestResetFlowFirst • | Btu/h 3,000            | cfm                  |                         |
| Fixed Supply T                                                        | emp: F                                                                                                    |                        |                      |                         |
| Setpoint Temp                                                         | Sch: - none -                                                                                                    | •                      |                      |                         |
| Reset Supply H                                                        | High: 62.0 °F @ Outdoor Temp:                                                                                    | ۰F                     |                      |                         |
| Reset Supply L                                                        | _ow: 55.0 °F @ Outdoor Temp:                                                                                     | °F                     |                      |                         |
|                                                                       |                                                                                                    |                        |                      | ( <u> </u>              |

#### **Training Module 7: Create Air Segments**

- Right-click on System Name (AirSystem 3) then select Create > AirSegment
- ✤ A new dialog box opens fill in the AirSegment Name and then click OK

| File Edit Ruleset View Tools H                                    | Jolo                     |                                   |              |                                                          |                                         |      |
|-------------------------------------------------------------------|--------------------------|-----------------------------------|--------------|----------------------------------------------------------|-----------------------------------------|------|
|                                                                   |                          |                                   |              |                                                          |                                         |      |
| Envelope Mechanical                                               |                          |                                   |              |                                                          |                                         |      |
| Project: 'Acme Project'<br>Acme Office (1 story /<br>PVAV1 (PVAV) | / 4,750 cond ft2)        |                                   | Create AirSe | egment<br>AirSegment Creation Option:                    | Create New Object                       |      |
| AirSystem 3<br>CurveLinears:<br>CurveQuadratics:<br>CurveCubics:  | Edit<br>Rename<br>Delete |                                   |              | AirSegment Name:<br>Parent Component:<br>Copy Data From: | AirSegment 5<br>AirSystem 3<br>- none - | •    |
| CurveDoubleQuadr:                                                 | Copy<br>Paste            |                                   |              |                                                          | OK Car                                  | ncel |
|                                                                   | Expand                   |                                   |              |                                                          |                                         |      |
|                                                                   | Create 🔸                 | AirSegment                        |              |                                                          |                                         |      |
|                                                                   |                          | TerminalUnit<br>OutsideAirControl |              |                                                          |                                         |      |

### Training Module 7: Create Air Segment

#### Typical view of the Air Segment Data Screen

| Air Segmen  | t Data                         |    |
|-------------|--------------------------------|----|
| Currently A | ctive Air Segment: Sys1 Supply | •  |
| Name:       | Sys1 Supply                    |    |
| Type:       | Supply 👻                       |    |
| Path:       | Ducted 💌                       |    |
|             | NotApplicable<br>Direct        |    |
|             | Ducted<br>DiscurrZenee         |    |
|             | [PienumZones                   |    |
|             |                                |    |
|             |                                |    |
|             |                                |    |
|             |                                |    |
|             |                                |    |
|             |                                |    |
|             |                                |    |
|             |                                |    |
|             |                                |    |
|             |                                |    |
|             |                                | Πκ |

#### Training Module 7: Create Cooling Coil

- Right-click on Air Segment Name (AirSegment 5) then select Create > CoilCooling
- A new dialog box opens fill in the CoilCooling Name and then click OK

| 98-Acme-Terminal.cibd - CBECC-Com 201 | 3         | Training           |                                                                                   |        |
|---------------------------------------|-----------|--------------------|-----------------------------------------------------------------------------------|--------|
| File Edit Ruleset View Tools Help     |           |                    |                                                                                   |        |
|                                       | e ?       |                    |                                                                                   |        |
| Envelope Mechanical                   |           |                    |                                                                                   |        |
| Project: 'Acme Project'               | cond ft2) | Create CoilCoolir  | -<br>Ig                                                                           | ×      |
| PVAV1 (PVAV)                          | (         |                    | CoilCooling Creation Option: Create New Object<br>CoilCooling Name: CoilCooling 3 |        |
| AirSegment 5                          | Edit      |                    | Parent Component: AirSegment 5                                                    | •      |
| CurveQuadratics:                      | Rename    |                    | Copy Data From:  - none -                                                         | -      |
| CurveCubics:                          | Delete    |                    | OK                                                                                | Cancel |
| CurveDoubleQuadratics.                | Сору      |                    |                                                                                   | y      |
|                                       | Paste     |                    |                                                                                   |        |
|                                       | Expand    |                    |                                                                                   |        |
|                                       | Create +  | CoilCooling        |                                                                                   |        |
|                                       |           | CoilHeating<br>Fan |                                                                                   |        |
|                                       |           |                    |                                                                                   |        |
|                                       |           |                    |                                                                                   |        |

#### Training Module 7: Create Cooling Coil

Typical view of the Cooling Coil Data Screen

| uilding Model Data               | Phone Streng Tax                                         | · · · · · · · · · · · · · · · · · · · |
|----------------------------------|----------------------------------------------------------|---------------------------------------|
| Cooling Coil Dat                 | a Performance Curves                                     |                                       |
|                                  | Currently Active Cooling Coil: Clg Coil 1                |                                       |
| Name:                            | Clg Coil 1                                               | Condenser Type: Air 💌                 |
| Status:<br>Fuel Source:          | - specify -<br>ChilledWater<br>DirectExpansion           | Input     Code Minimum       SEER:    |
| Capacity (For si<br>Num. Cooling | ingle system/terminal if Component Qty > 1)<br>Stages: 1 |                                       |
| Rated Net Ca <sub>l</sub>        | pacity: 87,000 Btu/h                                     |                                       |
|                                  |                                                          | OK                                    |

#### **Training Module 7: Create Heating Coil**

- Right-click on Air Segment Name (AirSegment 5) then select Create > CoilHeating
- A new dialog box opens fill in the CoilHeating Name and then click OK

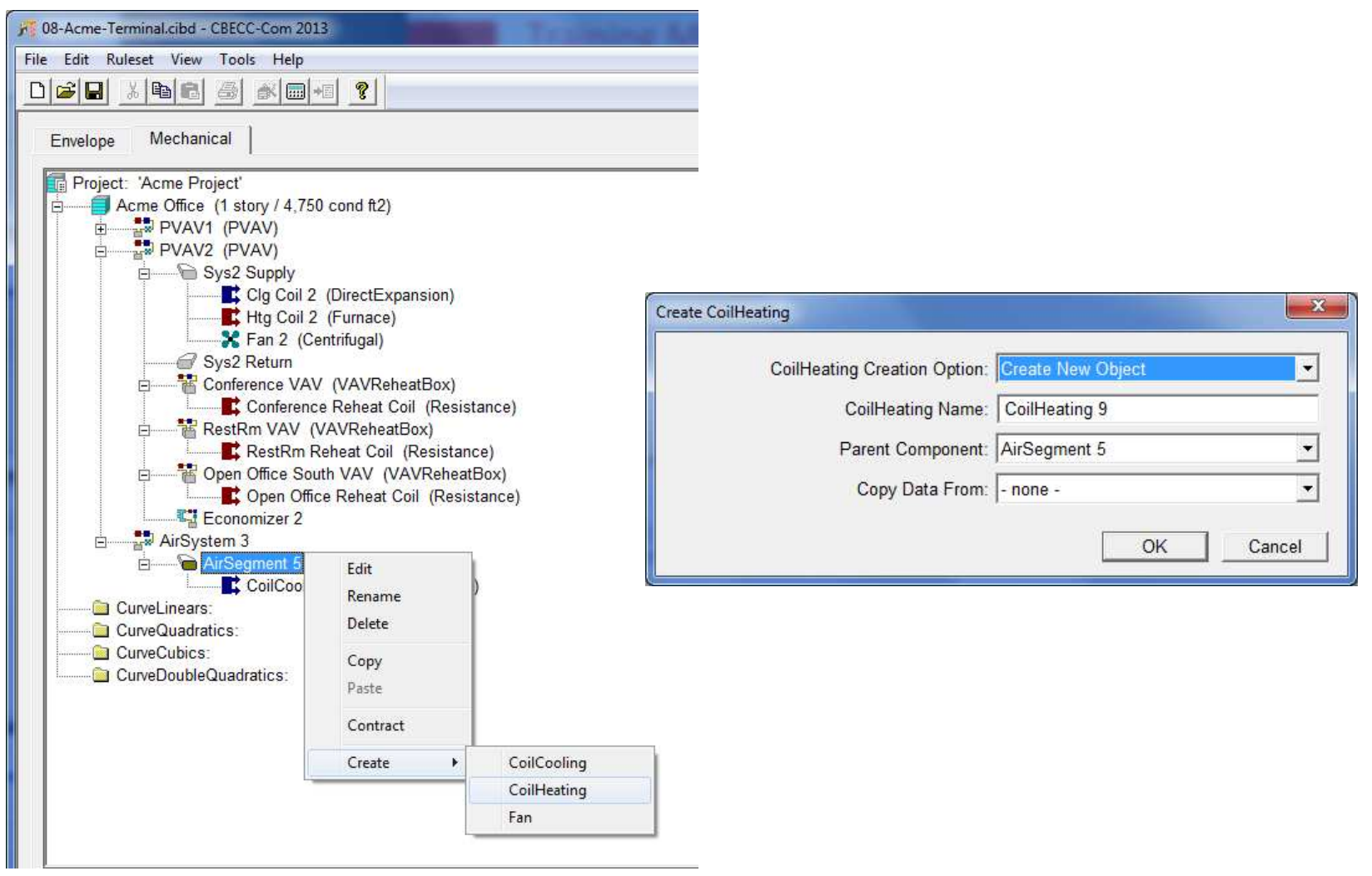

### **Training Module 7: Create Heating Coil**

#### Typical view of the Heating Coil Data Screen

| Building Model Data                                                                                                    | 8 ×                                                                                                    |
|----------------------------------------------------------------------------------------------------|----------------------------------------------------------------------------------------------------|
| Heating Coil Data Per                                                                                                    | Informance Curves                                                                                          |
| Current                                                                                                    | tly Active Heating Coil: Htg Coil 1                                                                        |
| Name: Htg (                                                                                                    | Coil 1                                                                                                    |
| Type: Furna                                                                                                    | ace                                                                                                    |
| Status: New                                                                                                    | Component Qty: 1                                                                                           |
| Fuel Source: Natur                                                                                                    | ralGas 🔹                                                                                                   |
| Capacity (For single syst<br>Num. Heating Stages:<br>Rated Gross Capacity:<br>Furnace Data<br>Thermal Efficiency:<br>AFUE: | tem/terminal if Component Qty > 1)<br>1<br>40,000 Btu/h<br>User Input Code Minimum<br>0.810<br>0.780 0.780 |
| Ignition Type:                                                                                                    | IntermittentIgnitionDevice                                                                                 |
|                                                                                                    | <u></u> ОК                                                                                                 |

#### **Training Module 7: Create Fan**

- Right-click on Air Segment Name (AirSegment 5) then select Create > Fan
- ✤ A new dialog box opens fill in the Fan Name and then click OK

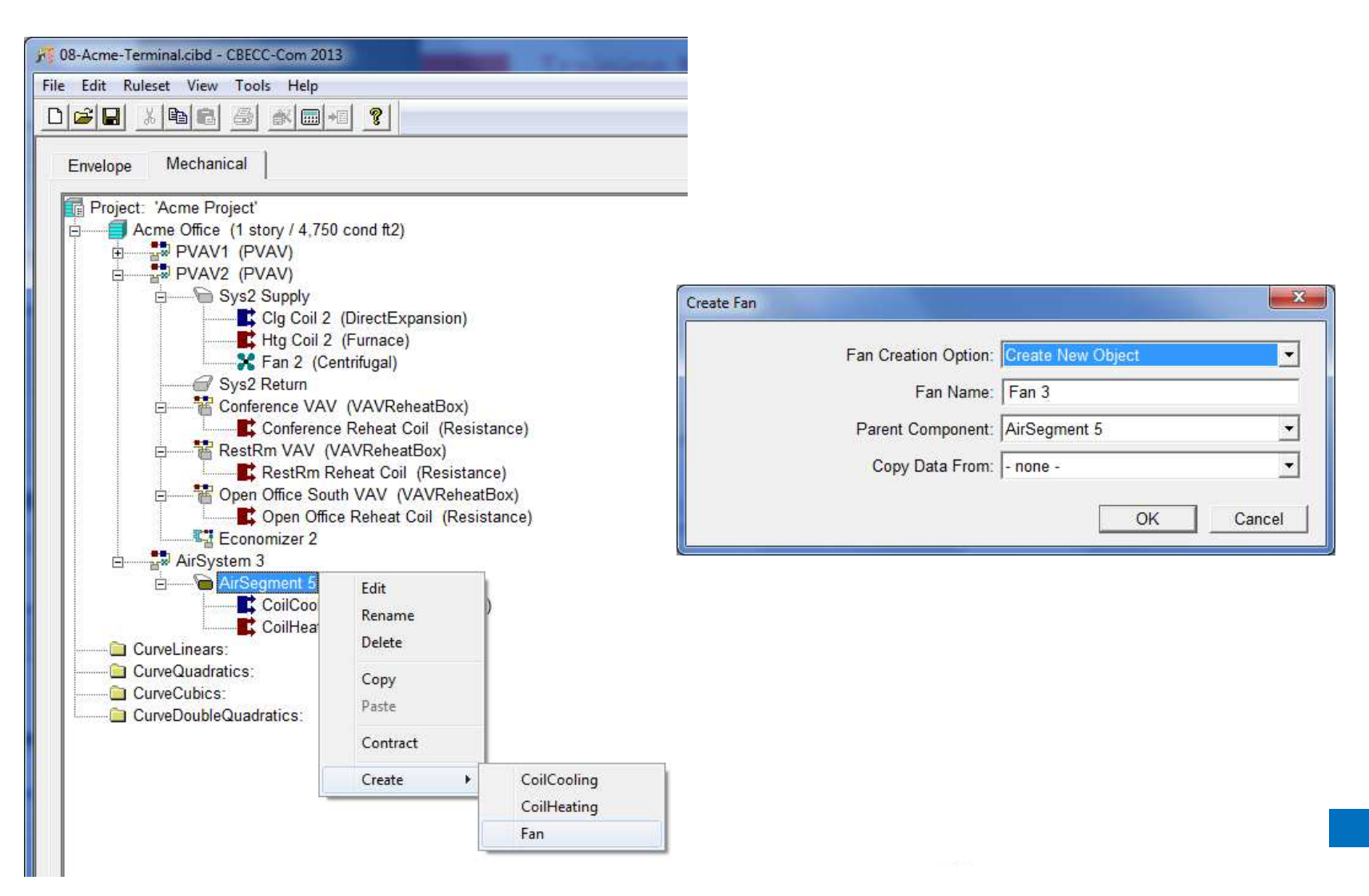

### Training Module 7: Create Fan

#### Typical view of the Fan Data Screen

| ding Model Data                                                                                                    | -                                                                                                    | a Burry Your                                                                                                    | 100  | 40.000                                                                                       | 5. F                                              | 8 ×        |
|----------------------------------------------------------------------------------------------------|----------------------------------------------------------------------------------------------------|----------------------------------------------------------------------------------------------------|------|----------------------------------------------------------------------------------------------|---------------------------------------------------|------------|
|                                                                                                    | Currently Act                                                                                                    | ive Fan: <mark> Fan 1</mark>                                                                                                    |      | <b>•</b>                                                                                     |                                                   |            |
| Name:<br>Control Method:<br>Status:<br>Classification:<br>Centifugal Type:<br>Capacity and Pow<br>Flow Capacity:<br>Flow Minimum:<br>Position:<br>Modeling Method<br>Total Static Pres<br>Fan Efficiency:<br>Motor Brake HP<br>Power Per Flow | Fan 1         Variable SpeedDrive         New         Centrifugal         AirFoil         ver (For single system         3,00         58         DrawThrough         d:       StaticPressu         ssure:       3.50         0.60         :       2.75         (Ref):       0.76 | Component Qt<br>Component Qt<br>Component Qt<br>Component<br>Component<br>Compone | y: 1 | Motor Information<br>Position:<br>Nameplate HP:<br>Type:<br>Pole Count:<br>Motor Efficiency: | InAirStream ▼<br>3.000 hp<br>Open ▼<br>4<br>0.900 |            |
|                                                                                                    |                                                                                                    |                                                                                                    |      |                                                                                              |                                                   | [ <u> </u> |

### Training Module 7: Mechanical Schedule

| AIR HANDLER SCHEDULE  |          |                          |       |                                        |      |                        |     |                      |                      |  |
|-----------------------|----------|--------------------------|-------|----------------------------------------|------|------------------------|-----|----------------------|----------------------|--|
| System Name           | Sy       | System Type              |       | SAT Reset                              |      | SAT Reset Temp.        |     | Economizer           |                      |  |
| PVAV1                 | Pa       | ckaged VAV               | Warr  | nest Reset Flow First                  |      | High- 62 F             |     | Differentia          | alDryBulb-Integrated |  |
| PVAV2                 | Pa       | ckaged VAV               | Warr  | nest Reset Flow First                  |      | High- 62 F             |     | Differentia          | alDryBulb-Integrated |  |
| COOLING COIL SCHEDULE |          |                          |       |                                        |      |                        |     |                      |                      |  |
|                       |          |                          |       |                                        |      | Cooling                |     |                      |                      |  |
| System Name           | ame Type |                          |       | Net Capacity (Btu/h) Gross Ca<br>(Btu/ |      | Gross Capac<br>(Btu/h) | ity | SEER                 | EER                  |  |
| PVAV1                 |          | Direct Expa              | nsion | 87,000                                 |      | 92,000                 |     | -                    | 11.5                 |  |
| PVAV2                 |          | Direct Expa              | nsion | 83,100                                 |      | 86,700                 |     | -                    | 11.5                 |  |
|                       |          |                          | HEAT  | NG COIL SCHEDU                         | JLI  | E                      |     |                      |                      |  |
|                       |          |                          |       | Heatin                                 | g    |                        |     |                      |                      |  |
| System Name           |          | Туре                     |       | Gross Capacity (Btu/I                  | h)   | AFUE                   | E   | Гhermal<br>fficiency |                      |  |
| PVAV1                 |          | Furnace                  |       | 40,000                                 | 0.78 |                        |     | 0.81                 |                      |  |
| PVAV2                 |          | Furnace 27,000 0.78 0.81 |       |                                        |      |                        |     |                      |                      |  |
| FAN SCHEDULE          |          |                          |       |                                        |      |                        |     |                      |                      |  |

| Name  | Serving | Туре | Capacity<br>(cfm) | Flow Min<br>(cfm) | Static Pressure<br>(in. H20) | Overall<br>Fan Eff | BHP<br>(hp) | Motor<br>Nameplate HP | Motor<br>Eff |   |
|-------|---------|------|-------------------|-------------------|------------------------------|--------------------|-------------|-----------------------|--------------|---|
| Fan 1 | PVAV1   | VSD  | 3,000             | 580               | 3.50                         | 0.600              | 2.758       | 3.00                  | 0.900        | 1 |
| Fan 2 | PVAV2   | VSD  | 2,800             | 935               | 3.50                         | 0.600              | 2.574       | 3.00                  | 0.865        |   |

#### **Training Module 8**

## Objective: Create Terminal Units

- 1. Create Terminal Unit
- 2. Select Type
- 3. Create Reheat Coils

#### Training Module 8: EnergyPlus HVAC Representation - PSZ

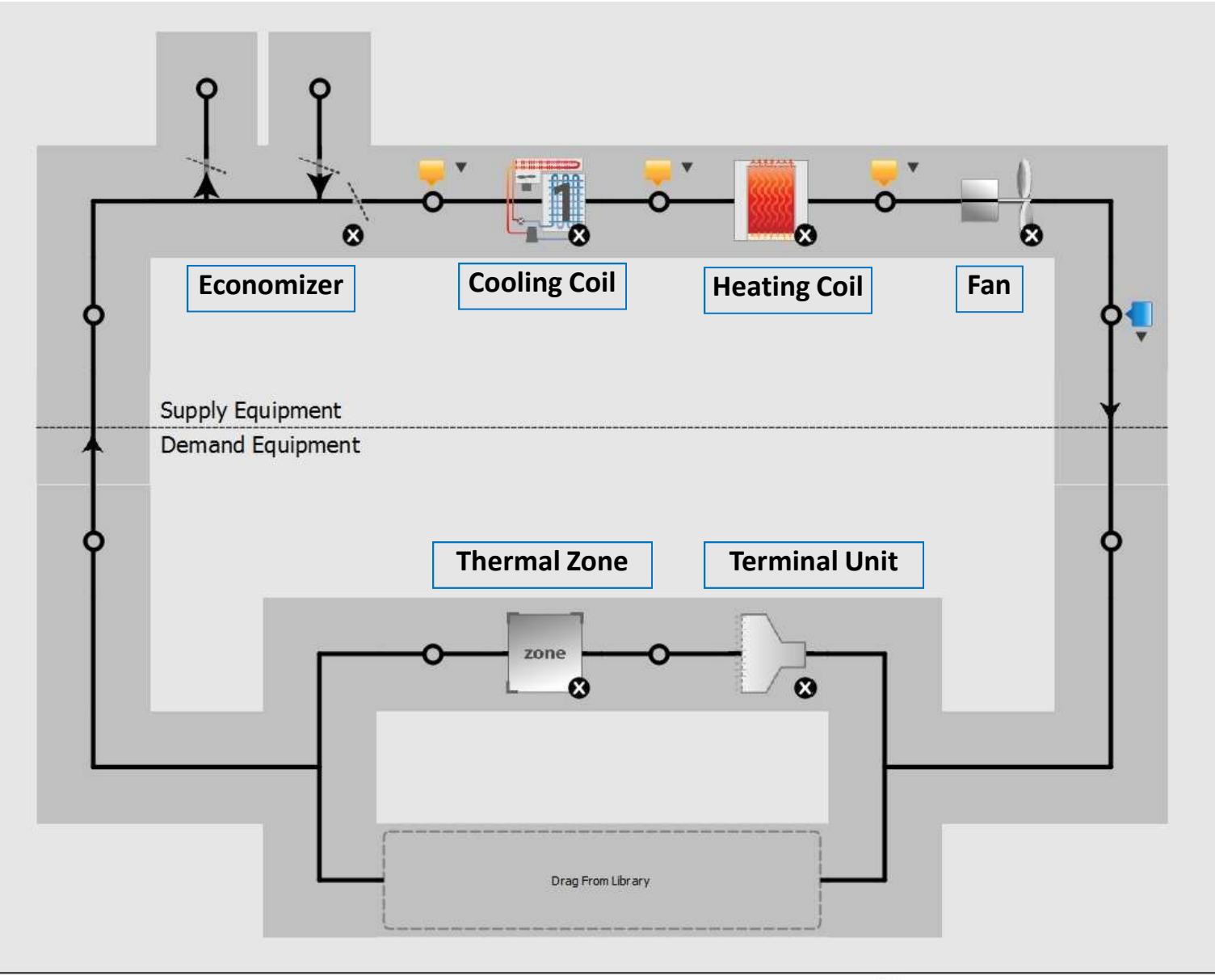

#### Training Module 8: EnergyPlus HVAC Representation – PVAV

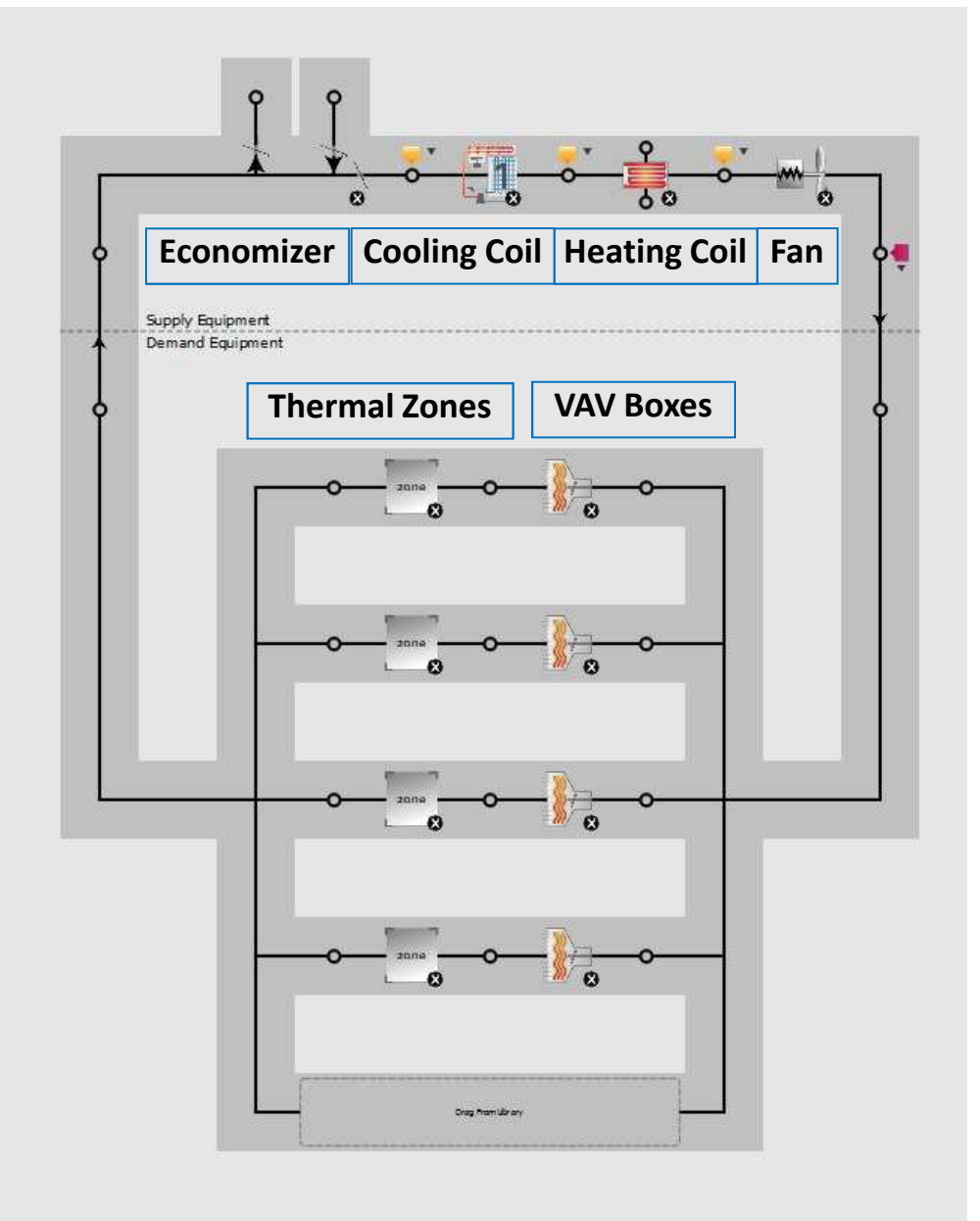

17

#### **Training Module 8: Create Terminal Unit**

- Right-click on Air System Name (AirSystem 3) then select Create > TerminalUnit
- ✤ A new dialog box opens fill in the TerminalUnit Name and then click OK
- A new dialog box opens- Select Type and PrimaryAirSegmentReference and click ok

| 3 08-Acme-Terminal.cibd - CBECC-Co | om 2013                     |                   | allowed in                 |                                     |                                                      |
|------------------------------------|-----------------------------|-------------------|----------------------------|-------------------------------------|------------------------------------------------------|
| File Edit Ruleset View Tools       | Help                        |                   |                            |                                     |                                                      |
|                                    |                             |                   |                            |                                     |                                                      |
| Envelope Mechanical                |                             |                   |                            |                                     |                                                      |
| Project: 'Acme Project'            |                             |                   | Create TerminalUnit        |                                     | ×                                                    |
| Acme Office (1 story               | / 4,750 cond ft2)<br>)<br>) |                   | Term                       | ninalUnit Creation Option: Creation | ate New Object                                       |
| AirSystem 3                        | Edit<br>Rename<br>Delete    | pansion)<br>-)    |                            | ivystem 3                           |                                                      |
| CurveLinears:                      | Copy<br>Paste               |                   | Torminall Init 9' [        | Vinner Data                         |                                                      |
| CurveCubics:                       | Contract                    |                   |                            | -initiary Data                      |                                                      |
|                                    | Create 🕨 🕨                  | AirSegment        |                            | Туре:                               | Uncontrolled <u> </u>                                |
|                                    |                             | TerminalUnit      |                            | ZoneServedReference:                | <u> </u>                                             |
|                                    |                             | OutsideAirControl | PrimaryAirSegmentReference | maryAirSegmentReference:            |                                                      |
|                                    | 1                           | -                 |                            |                                     | - create/import AirSegment (and apply<br>Sys1 Supply |
|                                    |                             |                   |                            |                                     | sysz supply                                          |

#### Training Module 8: Create Terminal Unit / Select Type

Typical view of the Terminal Unit Data Screen

| Building Model Data                                                | 8 ×                               |
|--------------------------------------------------------------------|-----------------------------------|
| Terminal Unit Data                                                 |                                   |
| Currently Active Terminal Unit: Open Office N VAV                  | •                                 |
| Name: Open Office N VAV                                            | Availability Schedule: - none -   |
| Type: VAVReheatBox • # of Terminal Units: 1                        | Min. Air Frac. Schedule: - none - |
| Status: New  Component Qty: 1                                      |                                   |
| Zone Served: Open Office North Zn 💌                                |                                   |
| Primary AirSeg Ref: Sys1 Supply -                                  |                                   |
| Air Flow (For single terminal if # Terminals or Component Qty > 1) |                                   |
| Max. Primary Flow: 2,100 cfm 1.01 cfm/ft2                          | 5.05 ACH                          |
| Min. Primary Flow: 420 cfm 0.20 cfm/ft2                            | 1.01 ACH                          |
| Max. Heating Flow: 1,050 cfm                                       |                                   |
| Reheat Ctrl Method: DualMaximum                                    |                                   |
| Fan Powered Terminals                                              |                                   |
| Induced Air Zone:                                                  | Terminal Fan Power: W/cfm         |
| Induction Ratio:                                                   | Parallel Box Flow Frac:           |
| Parallel Box Ctrl                                                  |                                   |
|                                                                    |                                   |
|                                                                    |                                   |
|                                                                    | <u> </u>                          |

#### **Training Module 8: Create Reheat Coils**

- Right-click on Terminal Unit (TerminalUnit 7) then select Create > CoilHeating
- Follow the same steps as you followed for Heating Coil to create the Reheat coil

| No. Acme-Terminal.cibd - CBECC-Com 2013                                                           |                          |                                                       |                                               |
|---------------------------------------------------------------------------------------------------|--------------------------|-------------------------------------------------------|-----------------------------------------------|
| File Edit Ruleset View Tools Help                                                                 |                          |                                                       |                                               |
|                                                                                                   |                          |                                                       |                                               |
| Envelope Mechanical                                                                               |                          |                                                       |                                               |
| Project: 'Acme Project'<br>Acme Office (1 story / 4,750 cond ft2)<br>PVAV1 (PVAV)<br>PVAV2 (PVAV) |                          |                                                       |                                               |
| AirSystem 3                                                                                       | pansion)<br>-)           | Create CoilHeating                                    | DilHeating Creation Option: Create New Object |
| CurveLinears:                                                                                     | Edit<br>Rename<br>Delete |                                                       | Copy Data From: - none -                      |
| - Currebouncedunanes.                                                                             | Copy<br>Paste<br>Expand  |                                                       |                                               |
|                                                                                                   | Create +                 | CoilHeating                                           |                                               |
|                                                                                                   |                          | Fan<br>ZoneServedReference<br>InducedAirZoneReference |                                               |
|                                                                                                   |                          |                                                       |                                               |

### Training Module 8: VAV Box Schedule

|                       |                      |        | Max.                     | Min.                                                          | Max.  | Deheet            | Reheat Coil            |                             |  |
|-----------------------|----------------------|--------|--------------------------|---------------------------------------------------------------|-------|-------------------|------------------------|-----------------------------|--|
| Name                  | Zone Served          | System | Primary<br>Flow<br>(cfm) | rimary Primary Heating<br>Flow Flow Flow<br>(cfm) (cfm) (cfm) |       | Control<br>Method | Туре                   | Gross<br>Capacity<br>(Btuh) |  |
| Open Office N<br>VAV  | Open Office N<br>Zn  | PVAV1  | 2,100                    | 420                                                           | 1,050 | DualMax           | Electric<br>Resistance | 36,000                      |  |
| Lobby VAV             | Lobby Zn             | PVAV1  | 400                      | 80                                                            | 200   | DualMax           | Electric<br>Resistance | 6,840                       |  |
| Private Office<br>VAV | Private Office<br>Zn | PVAV1  | 400                      | 80                                                            | 200   | DualMax           | Electric<br>Resistance | 6,840                       |  |
| Conference VAV        | Conference Zn        | PVAV2  | 500                      | 485                                                           | 485   | DualMax           | Electric<br>Resistance | 16,500                      |  |
| RestRm VAV            | RestRm Zn            | PVAV2  | 135                      | 25                                                            | 68    | DualMax           | Electric<br>Resistance | 2,400                       |  |
| Open Office S<br>VAV  | Open Office S<br>Zn  | PVAV2  | 2,000                    | 400                                                           | 1000  | DualMax           | Electric<br>Resistance | 34,200                      |  |

#### **Training Module 9**

## Objective: Create Thermal Zones

- 1. Create Thermal Zone
- 2. Assign Terminal Unit
- **3.** Assign to Spaces

#### Training Module 9: Schematic Zoning Diagram

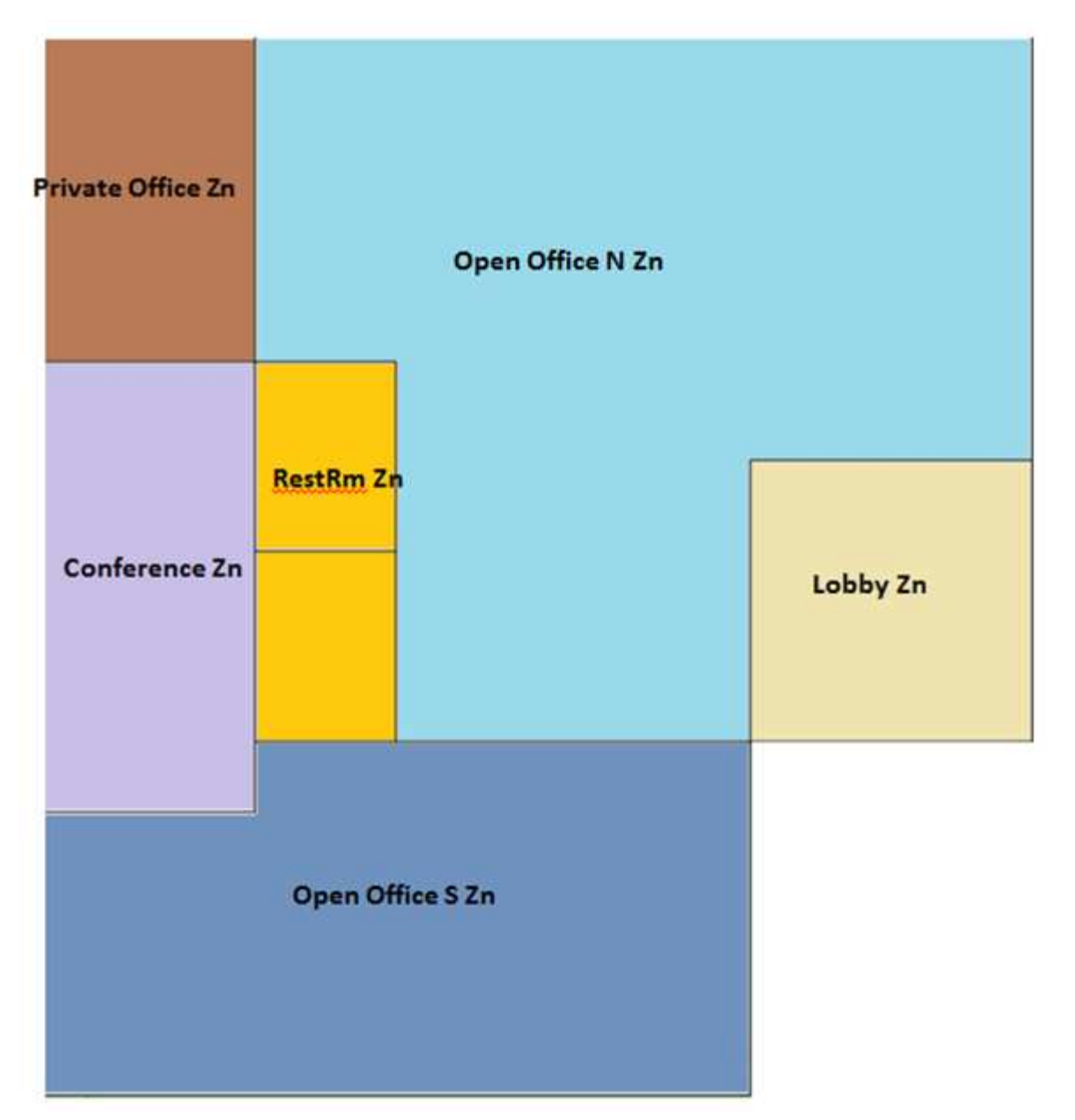

#### **Training Module 9: Create Thermal Zone**

- Right-click on Building Name(Acme Office) then select Create > Thermal Zone
- A new dialog box opens fill in the TheramalZone Name and then click OK

| 37 08-Acme-Terminal.cibd - CBECC-Com 2013                                                                                                    | Married To                                | Contrast \$45                    | national and a     |                                      |                   |        |
|----------------------------------------------------------------------------------------------------|-------------------------------------------|----------------------------------|--------------------|--------------------------------------|-------------------|--------|
| File Edit Ruleset View Tools Help                                                                                                    |                                           |                                  |                    |                                      |                   |        |
|                                                                                                    |                                           |                                  |                    |                                      |                   |        |
| Envelope Mechanical                                                                                                    |                                           |                                  | Create ThermalZone |                                      |                   | X      |
| Project: 'Acme Project'                                                                                                    |                                           | -                                | ThermalZ           | one Creation Option:                 | Greate New Object | -      |
| Acme Office (1 story / 4,750 cond ft2)     Acme Office (1 story / 4,750 cond ft2)     Acme Office (1 story / 4,750 cond ft2)     D     Acme Office (1 story / 4,750 cond ft2)     D     D | Edit<br>Rename<br>Delete<br>Copy<br>Paste |                                  |                    | ThermalZone Name<br>Parent Component | Acme Office       | T ncel |
| CurveCubics:                                                                                                    | Contract                                  |                                  |                    |                                      |                   |        |
|                                                                                                    | Create 🔸                                  | BuildingStory<br>ExternalShading | Object             |                                      |                   |        |
|                                                                                                    |                                           | ThermalZone                      |                    |                                      |                   |        |
|                                                                                                    |                                           | AirSystem<br>ZoneSystem          |                    |                                      |                   |        |
|                                                                                                    | L                                         |                                  |                    |                                      |                   |        |

#### Training Module 9: Create Thermal Zone and Assign System

Typical view of the Thermal Zone Data Screen

| uilding Model Data              |                 | Passes Rooms 1        | and the second  |                    | 100.0          | 2 ×         |
|---------------------------------|-----------------|-----------------------|-----------------|--------------------|----------------|-------------|
| Thermal Zone Dat                | ta Ventilati    | on and Exhaust Day    | lighting        |                    |                |             |
|                                 | ·               |                       | OF N. 41 7-     |                    | 1              |             |
|                                 | Currently Activ | e Thermal Zone: JOpen | Office North Zh |                    |                |             |
| Name:                           | Open Office     | North Zn              | HVAC            | Zone Count: 1      | Floor Area:    | 2,080 ft2   |
| Type:                           | Conditioned     | •                     | Zone            | Multiplier: 1      | Num. Occupants | 20.8 people |
| Ventilation:                    | Forced          | •                     |                 |                    |                |             |
| Description:                    |                 |                       |                 |                    |                |             |
| HVAC Systems                    |                 |                       |                 |                    |                |             |
| Primary Htg/Clg                 | g System: PV    | AV1                   | •               | Supply Plenum Zone | : - none -     | •           |
| Ventilation Sys                 | stem: PV        | AV1                   | •               | Return Plenum Zone | - none -       | •           |
|                                 |                 |                       |                 |                    |                |             |
| Thermostat Setp                 | oints and Sizin | g Parameters          |                 | C-20 2040111       |                | <u>12</u>   |
|                                 |                 | Cooling               |                 | Heating            |                |             |
| Thermostat Sch                  | h:              | - none -              | -               | - none -           | <u> </u>       |             |
| Design Supply                   | Air Temp:       | 55.0 °F               |                 | 95.0 °F            |                |             |
| Supply Air-to-R                 | Rm Difference:  | 20.0 °F               |                 | 20.0 °F            |                |             |
| Design Supply                   | Flow:           | cfm                   |                 | cfm                |                |             |
| Design Flow Si                  | izing Factor:   | 1.00                  |                 | 1.00               |                |             |
| Max Flow Fraction in Heating: 1 |                 |                       |                 |                    |                |             |
|                                 |                 |                       |                 |                    |                | Г <u>ОК</u> |
|                                 |                 |                       |                 |                    |                |             |

#### Training Module 9: Assign Thermal Zone

#### **Double-click on Space Name(Conference) then assign Thermal Zone as shown below**

| Space Data       Ventilation and Exhaust       Daylighting       Process Loads         Currently Active Space:       Conference <ul> <li>(daylighting not available w/ simplified geometry)</li> </ul> Space Name:       Conference       Multiplier:       1       Space Status         Conditioning Type:       DirectlyConditioned <ul> <li>Fir-to-Clg Ht:</li> <li>12.0</li> <li>ft</li> <li>Envelope:</li> <li>New</li> <li>Internal Zone Ref:</li> <li>Conference Zn</li> <li>Space Area:</li> <li>480.0</li> <li>ft2</li> <li>Lighting:</li> <li>New</li> <li>Open Office Noth Zn</li> <li>Open Office Noth Zn</li> <li>Open Office Noth Zn</li> <li>Open Office Noth Zn</li> <li>Private Office Zn</li> <li>Occupancy Class:</li> <li>One Office South Zn</li> <li>Provate Office Zn</li> <li>Occupancy:</li> <li>67.00</li> <li>people/1,000 ft2</li> <li>245.0</li> <li>Bu/h-person</li> <li>Fisto</li> <li>Bu/h-person</li> <li>Inone -</li> <li>onone -</li> <li>on</li></ul>                                                                                                    | ling Model Data        |                                                       |                    |                    |            |        |                     |                  |                     | 8        |
|----------------------------------------------------------------------------------------------------|------------------------|-------------------------------------------------------|--------------------|--------------------|------------|--------|---------------------|------------------|---------------------|----------|
| Currently Active Space:       Conference       (daylighting not available w/ simplified geometry )         Space Name:       Conference       Multiplier:       1         Space Name:       Conference       Multiplier:       1         Conditioning Type:       DirectlyConditioned        Fir-to-Clg Ht:       12.0 ft       Envelope:       New           Conference Zn <ul> <li>Space Area:</li> <li>480.0 ft 2</li> <li>Lighting:</li> <li>New</li> <li>Open Office North Zn</li> <li>Private Office Zn</li> <li>Occupancy:</li> <li>Open Office South Zn</li> <li>Private Office Zn</li> <li>Occupancy:</li> <li>67.00 people/1,000 ft 2</li> <li>245.0 Btu/h-person</li> <li>55.0 Btu/h-person</li> <li>none -</li> <li>none -</li> <li>none -</li> <li>rone -</li> <li>Fraction to Space</li> <li>DHW RecircSys Ref: -none -</li> <li>Fraction to Space</li> <li>Radiant Fraction</li> <li>Schedule Name*</li> <li>none -</li> <li>none -</li> <li>none -</li> <li>none -</li> <li>none -</li> <li>yradion of the Compound of the Compound o</li></ul> | Space Data   Ventilat  | ion and Exhaust   Daylighting                         | Process Load       | l at               |            |        |                     |                  |                     |          |
| Space Name:       Conference       Multiplier:       1       Space Status         Conditioning Type:       DirectlyConditioned       Image: Fir-to-Clg Ht;       12.0       ft       Envelope:       New       Image: New         Thermal Zone Ref:       Conference Zn       Image: Space Area;       480.0       ft2       Lighting:       New       Image: New         Supply Plenum Space:       Open Office North Zn       Image: Space Area;       480.0       ft2       Lighting:       New       Image: New       Image: Space Area;       480.0       ft2       Lighting:       New       Image: New       Image: Space Area;       480.0       ft2       Lighting:       New       Image: Space Area;       480.0       ft2       Lighting:       New       Image: Space Area;       480.0       ft2       Lighting:       New       Image: Space Area;       480.0       ft2       Lighting:       New       Image: Space Area;       480.0       ft2       Lighting:       New       Image: Space Area;       480.0       ft3       Overall:       New       Image: Space Area;       480.0       ft3       Overall:       New       Image: Space Area;       480.0       ft3       Overall:       New       Image: Space Area;       Space Area;       ft400.0       ft40.0       ft40.0                                                                                                    | Currently              | Active Space: Conference                              |                    | •                  |            |        | ( daylighting not a | available w/ sin | nplified geometry ) |          |
| Conditioning Type: DirectlyConditioned                                                                                                    | Space Name:            | Conference                                            | 7                  | Multiplier:        | 1          |        | Space Status        | );               |                     |          |
| Thermal Zone Ref:       Conference Zn       Space Area:       480.0       ft2       Lighting:       New         Supply Plenum Space:       - create new ThermalZone (and apply only here) -<br>Open Office Noth Zn<br>Lobby Zn       ohume:       5,760       ft3       Overall:       New         Return Plenum Space:       - Orderence Zn<br>Private Office Zn       - Orderence Zn<br>Orderence Zn       New       -         Gocupancy Class:       RestRm Zn<br>Private Office South Zn       - Open Office South Zn       - New       -         Function Defaults:       - none -       -       -       -       -         Function:       Convention, Conference, Multipurpose and Meeting Center Areas       Schedule Group:       Assembly       -         Occupancy:       67.00       people/1,000       ft2       245.0       Btu/h-person       155.0       Btu/h-person       - none -       -         Hot Water Use:       0.09       gal/h-person       SHW FluidSeg Ref:       PHW Supply       - none -       -       -         Electric Use       DHW RecircSys Ref:       - none -       -       -       -       -       -         IntLPDReg*:       0.00       0.00       0.00       0.00       -       -       -       -         Plug Loads:       <                                                                                                    | Conditioning Type:     | DirectlyConditioned                                   | <u>•</u>           | Flr-to-Clg Ht:     | 12.0       | ft     | Envelope:           | New              | •                   |          |
| Supply Plenum Space:       -create new ThermalZone (and apply only here) -<br>Open Office North Zn       -         Neturn Plenum Space:       -Den Office North Zn       -         Private Office Zn       -       -         Coupancy Class:       RestRm Zn       -         Function Defaults:       -none -       •         Function:       Convertion, Conference, Multipurpose and Meeting Center Areas       Schedule Group:       Assembly       •         Occupancy:       67.00       people/1,000 ft2       245.0       Btu/h-person       155.0       Btu/h-person       -none -       •         Hot Water Use:       0.09       gal/h-person       SHW FluidSeg Ref:       DHW Supply       •       -none -       •         Electric Use       DHW RecircSys Ref:       -none -       •       •       -none -       •         Ltg. Specification:       AreaCategoryMethod       Fraction to Space       Radiant Fraction       Schedule Name*         IntLPDReg*:       0.00       0.00       0.00       -none -       •         Plug Loads:       1.00       W/ft2       * Schedules will be defaulted for compliance analysis       -none -       •                                                                                                    | Thermal Zone Ref:      | Conference Zn                                         | •                  | Space Area:        | 480.0      | ft2    | Lighting:           | New              | •                   |          |
| Return Plenum Space:       Lobby Zn<br>Private Office Zn<br>RestRm Zn<br>Open Office South Zn         Function Defaults:       - none -         Function:       Conference, Multipurpose and Meeting Center Areas       Schedule Group:         Assembly          Sensible       Latent         Occupancy:       67.00 people/1,000 ft2       245.0 Btu/h-person         Hot Water Use:       0.09 gal/h-person       SHW FluidSeg Ref.       DHW Supply         Electric Use       DHW RecircSys Ref:       - none -          Ltg. Specification:       AreaCategory/Method       Fraction to Space       Radiant Fraction       Schedule Name*         IntLPDReg*:       0.00       0.00       0.00       - none -          Plug Loads:       1.00       W/t2       * Schedules will be defaulted for compliance analysis       - none -                                                                                                    | Supply Plenum Space:   | - create new ThermalZone (and<br>Open Office North Zn | apply only here) - | olume:             | 5,760      | ft3    | Overall:            | New              |                     |          |
| Occupancy Class:       Conference Zn<br>RestRm Zn<br>Open Office South Zn         Function Defaults:       - none -         Function:       Convention, Conference, Multipurpose and Meeting Center Areas       Schedule Group:       Assembly         Occupancy:       67.00       people/1,000 ft2       245.0       Btu/h-person       155.0       Btu/h-person       - none -       Image: Convention - none -       Image: Convention - no                                                                | Return Plenum Space:   | Lobby Zn<br>Private Office Zn                         |                    |                    |            |        |                     |                  |                     |          |
| - Open Office South Zn         Function Defaults:       - none -         Function:       Convention, Conference, Multipurpose and Meeting Center Areas       Schedule Group:       Assembly         Occupancy:       67.00       people/1,000 ft2       245.0       Btu/h-person       155.0       Btu/h-person       - none -         Hot Water Use:       0.09       gal/h-person       SHW FluidSeg Ref:       DHW Supply       - none -       -         Electric Use       DHW RecircSys Ref:       - none -       -       -         Ltg. Specification:       AreaCategoryMethod       Fraction to Space       Radiant Fraction       Schedule Name*         IntLPDReg*:       0.00       W/ft2       0.00       0.00       - none -       -         Plug Loads:       1.00       W/ft2       * Schedules will be defaulted for compliance analysis       - none -       -                                                                                                    | Occupancy Class:       | Conference Zn<br>RestRm Zn                            |                    |                    |            |        |                     |                  |                     |          |
| Function:       Convention, Conference, Multipurpose and Meeting Center Areas       Schedule Group:       Assembly         Occupancy:       67.00       people/1,000 ft2       Sensible       Latent       Schedule Name*         Hot Water Use:       0.09       gal/h-person       155.0       Btu/h-person       - none -       -         Electric Use       DHW RecircSys Ref:       - none -       -       -         Ltg. Specification:       AreaCategoryMethod       Fraction to Space       Radiant Fraction       Schedule Name*         IntLPDReg*:       0.00       W/ft2       0.00       0.00       - none -       -         Plug Loads:       1.00       W/ft2       * Schedules will be defaulted for compliance analysis       - none -       -                                                                                                    | Function Defaults: - r | -Open Office South Zn<br>none -                       | ×                  |                    |            |        |                     |                  |                     |          |
| Sensible       Latent       Schedule Name*         Occupancy:       67.00       people/1,000 ft2       245.0       Btu/h-person       155.0       Btu/h-person       - none -       -         Hot Water Use:       0.09       gal/h-person       SHW FluidSeg Ref:       DHW Supply       -       - none -       -         Electric Use       DHW RecircSys Ref:       - none -       -       -       -         Ltg. Specification:       AreaCategoryMethod        Fraction to Space       Radiant Fraction       Schedule Name*         IntLPDReg*:       0.00       W/tt2       0.00       0.00       - none -       -         Plug Loads:       1.00       W/tt2       * Schedules will be defaulted for compliance analysis       - none -       -                                                                                                    | Function: Conven       | tion, Conference, Multipurpose a                      | nd Meeting Center  | r Areas 💌          |            | Sch    | nedule Group:       | Assembly         | •                   |          |
| Occupancy:       67.00       people/1,000 ft2       245.0       Btu/h-person       155.0       Btu/h-person       - none -       •         Hot Water Use:       0.09       gal/h-person       SHW FluidSeg Ref:       DHW Supply       •       - none -       •         Electric Use       DHW RecircSys Ref:       - none -       •       •       •       •         Ltg. Specification:       AreaCategoryMethod       •       Fraction to Space       Radiant Fraction       Schedule Name*         IntLPDReg*:       0.00       0.00       0.00       •       •       •       •         NonReg. Lighting:       0.00       W/ft2       0.00       0.00       •       •       •       •         Plug Loads:       1.00       W/ft2       * Schedules will be defaulted for compliance analysis       • none -       •       •                                                                                                    |                        |                                                       | Sensible           | Later              | ıt         |        |                     | Schedule Nam     | 10*                 |          |
| Hot Water Use:       0.09 gal/h-person       SHW FluidSeg Ref:       DHW Supply       Inclusion         DHW RecircSys Ref:       - none -       -         Ltg. Specification:       AreaCategoryMethod       •         IntLPDReg*:       0.00       Watts/ft2       0.00       0.00         NonReg. Lighting:       0.00       W/ft2       0.00       0.00       - none -         Plug Loads:       1.00       W/ft2       * Schedules will be defaulted for compliance analysis       - none -       •                                                                                                    | Occupancy:             | 67.00 people/1,000 ft2                                | 245.0 Bt           | u/h-person         | 155.0 Bt   | u/h-pe | erson               | - none -         |                     | <u> </u> |
| DHW RecircSys Ref:       - none -         Ltg. Specification:       AreaCategoryMethod <ul> <li>Fraction to Space</li> <li>Radiant Fraction</li> <li>Schedule Name*</li> <li>- none -</li> <li>- none -</li> </ul> NonReg. Lighting:     0.00     W/ft2     0.00     0.00     - none -             Plug Loads:         1.00         W/ft2         * Schedules will be defaulted for compliance analysis         - none -                                                                                                    | Hot Water Use:         | 0.09 gal/h-person                                     | SHW FluidSeg       | Ref: DHW Sup       | ply        |        | •                   | - none -         |                     | •        |
| Ltg. Specification:       AreaCategoryMethod       Fraction to Space       Radiant Fraction       Schedule Name*         IntLPDReg*:       0.00       0.00       0.00       - none -       -         NonReg. Lighting:       0.00       W/ft2       0.00       0.00       - none -       -         Plug Loads:       1.00       W/ft2       * Schedules will be defaulted for compliance analysis       - none -       -                                                                                                    | Flectric Use           |                                                       | DHW RecircSy       | rs Ref: - none -   |            |        | -                   |                  |                     |          |
| IntLPDReg*:     0.00     Watts/ft2     0.00     0.00     - none -       NonReg. Lighting:     0.00     W/ft2     0.00     0.00     - none -       Plug Loads:     1.00     W/ft2     * Schedules will be defaulted for compliance analysis     - none -                                                                                                    | Ltg. Specification:    | AreaCategoryMethod 🔹                                  | Fraction to Sos    | ace Radiant        | Fraction   |        |                     | Schedule Nam     | e*                  |          |
| NonReg. Lighting:     0.00     W/ft2     0.00     0.00     - none -       Plug Loads:     1.00     W/ft2     * Schedules will be defaulted for compliance analysis     - none -                                                                                                    | IntLPDReg*:            | 0.00 Watts/ft2                                        | 0.00               | 0.                 | 00         |        |                     | - none -         |                     | •        |
| Plug Loads: 1.00 W/ft2 * Schedules will be defaulted for compliance analysis - none -                                                                                                    | NonReg. Lighting:      | 0.00 W/ft2                                            | 0.00               | 0.                 | 00         |        |                     | - none -         |                     | •        |
|                                                                                                    | Plug Loads:            | 1.00 W/ft2                                            | * Scl              | hedules will be de | aulted for | comp   | liance analysis     | - none -         |                     | •        |
|                                                                                                    |                        |                                                       |                    |                    |            |        |                     |                  |                     | DK       |

#### **Training Module 9: Assign Terminal Unit**

Double-click on Terminal Unit then assign Thermal Zone as shown below

| Iding Model Data    | Phone Komp Text                                  | ALC: UNKERST                      | 8 X |
|---------------------|--------------------------------------------------|-----------------------------------|-----|
| Terminal Unit Data  |                                                  |                                   |     |
| С                   | urrently Active Terminal Unit: Conference VAV    |                                   |     |
| Name: Cor           | ference VAV                                      | Availability Schedule: - none -   | •   |
| Type: VAV           | /ReheatBox 🔹 # of Terminal Units: 1              | Min. Air Frac. Schedule: - none - | •   |
| Status: New         | Component Qty: 1                                 |                                   |     |
| Zone Served:        | Conference Zn                                    |                                   |     |
| Primary AirSeg Re   | f create new ThermalZone (and apply only here) - | 7                                 |     |
| Air Flow (For singl | e t Lobby Zn<br>Private Office Zn                |                                   |     |
| Max. Primary Flo    | Conference Zn<br>PestEm Zn                       | 5.21 ACH                          |     |
| Min. Primary Flo    | W: Open Office South Zn                          | 5.05 ACH                          |     |
| Max. Heating Flo    | w: 485 cfm                                       |                                   |     |
| Reheat Ctrl Meth    | od: DualMaximum 💌                                |                                   |     |
| Fan Powered Term    | inals                                            |                                   |     |
| Induced Air Zone    | - none -                                         | Terminal Fan Power: W/cfm         |     |
| Induction Ratio:    |                                                  | Parallel Box Flow Frac:           |     |
| Parallel Box Ctrl   |                                                  |                                   |     |
|                     |                                                  |                                   |     |
|                     |                                                  |                                   |     |
|                     |                                                  |                                   |     |

#### Training Module 9: Space Data – Thermal Zones

| Space Name           | Thermal Zone Name       |
|----------------------|-------------------------|
| Conference West      | Conference Zn           |
| Lobby                | Lobby Zn                |
| Men RR               | RestRm Zn               |
| Open Office North    | Open Office N Zn        |
| Open Office South    | Open Office S Zn        |
| Private Office North | Private Office North Zn |
| Women RR             | RestRm Zn               |